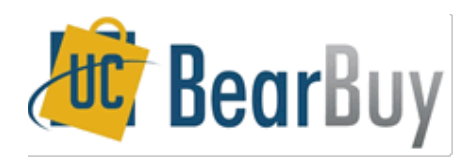

## How to Purchase Supplies on **BearBuy**

BearBuy is an easy, convenient, and fast way to purchase supplies. You simply create a **"cart"** and then **"assign"** the cart to the Finance/HR assistant.

There are a few **key points** that you must remember:

- 1. Each time you make a cart, you must type a **"note"** stating which **fund** you would like **charged**.
- 2. Name your shopping cart when you are ready for check out using your name.
- 3. It's **easier** and **less time consuming** to place **one large order** than several tiny orders. Make your purchase worthwhile and **place many items** in your cart.
- 4. When you select a **hosted supplier**, the search will be within BearBuy at contract pricing.
- 5. A **punch-out** will connect to the supplier's website with contract pricing. The items you select at checkout will go into the BearBuy shopping cart.

If you do NOT follow points 1 and 2, the Finance/HR assistant will NOT place your order!

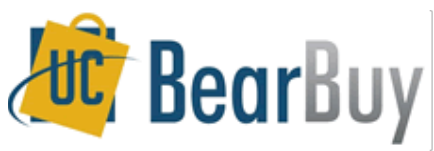

Please follow the instructions below to place an order. There are many ways to search!

1. Go to **blu.berkely.edu**. Click **Login to Blu** and enter your CalNet information.

| A https://blu.is.      | berkeley.edu/ps)/blupd | 90/EMPLOYEE/EMPL/h/?tab=PAPP_GUEST                                                                                                    | ∯ ⊽ C            | C berkeley english d | epartment events Q 🕋 💽 🚽                                    |                                         |
|------------------------|------------------------|----------------------------------------------------------------------------------------------------|------------------|----------------------|-------------------------------------------------------------|-----------------------------------------|
| English Departm        | University of Cal      | BFS/BAIRS Home 🗌 Home/Shop 🗍 HCM                                                                                                    | Travel and Enter | UC Berkeley – C      | 🚾 Expenditure Acc                                           | » 🔀 Bookmarks 🔻                         |
|                        |                        | A CARDON AND A REAL                                                                                                    |                  | sk                   | cip to content                                              |                                         |
| blu                    |                        |                                                                                                    |                  |                      |                                                             | go                                      |
|                        | 11 133331/1            | To X I The Avenue of the Avenue of the Avenu |                  |                      | Help I Feedbac                                              | k                                       |
|                        |                        |                                                                                                    |                  |                      |                                                             | n i i i i i i i i i i i i i i i i i i i |
| Hello I Welcome Guest! |                        |                                                                                                    |                  |                      |                                                             |                                         |
| Login                  |                        | Blu News                                                                                                    |                  |                      | Getting Around                                              |                                         |
| »New user? You will r  | to Blu                 | No News Available                                                                                                    |                  |                      | Campus map<br>Directions to UC Ber<br>Visitor and Public pa | keley                                   |
| »Need help? Contact    | your CalNet Deputy.    |                                                                                                    |                  |                      | Places to stay                                              |                                         |

2. Click the **Buying** tab at the top of the page. Then, click **BearBuy (Full Suite** 2012) under Job Tools.

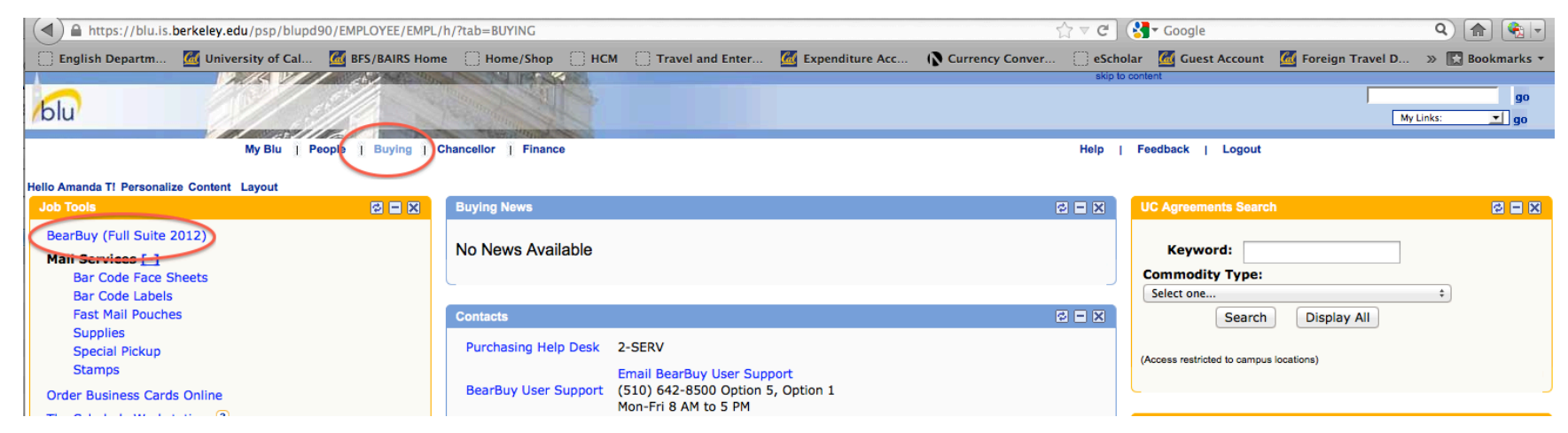

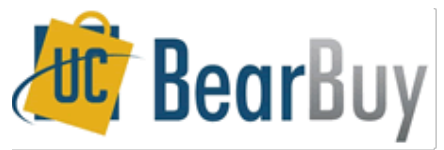

3. You should now be on the BearBuy home page.

| BearBuy Home/Shop                                                                                                    | logout                                                                                 |                           |                                                                                                    | Search fo                | िज्ञ Select Dra<br>Catalog No. (SKU) ▼                                                                                                    | aft Cart or Add Item to Cart<br>Go   |
|----------------------------------------------------------------------------------------------------|----------------------------------------------------------------------------------------|---------------------------|----------------------------------------------------------------------------------------------------|--------------------------|----------------------------------------------------------------------------------------------------|--------------------------------------|
| home/shop favorites   forms                                                                                                    | s   ca                                                                                 | rts   '                   | worklist   doc                                                                                                  | cument search            | settlement   m                                                                                                    | ore >> 🔽 🗚                           |
| Shop Everyth<br>Go to: fr                                                                                                    | ning ÷                                                                                 | alog item   quick order   | Browse: suppliers   cat                                                                                         | Go advanced sea          | arch                                                                                                    |                                      |
| Action Items   ?                                                                                                    | Hosted Suppliers                                                                       |                           |                                                                                                    |                          |                                                                                                    | [Manage Showcases]                   |
| My Orders Requisitions Recently Completed (133) Purchase Order Percently Completed (133)                                                                                                    | * Agites Technologies                                                                  | Securan<br>CONATER        | BIO-RAD                                                                                                    | BioExpress               | Cell Sending                                                                                                    | <b>Bener Lá Sertis</b>               |
| Approvals +                                                                                                    | (Fisher<br>Scientific                                                                  | Give<br>Something<br>Back | GraybaR                                                                                                    | Life<br>MBi   invitrogen | M                                                                                                    | Neta                                 |
| Welcome to BearBuy!<br>Our new 'Procure-to-Pay' system, BearBuy, provides staff,<br>faculty, graduate students and other employees with an intuitive,<br>easy-to-use interface, catalog shoping, and electronically-<br>enabled workflows. Most importantly, BearBuy will save the<br>campus money by streamlining our purchasing and payment | BioLabs                                                                                | OfficeMax                 | Perkintilmer                                                                                                    | Promega                  | QIAGEN                                                                                                    | RAININ<br>Pipelling 380 <sup>9</sup> |
| processes and offering departments an increasing selection of<br>catalog" and other contracted suppliers from which to shop for<br>discounted goods and services.                                                                                                    | Santa Cruz BioTechnology                                                               |                           | spectrum                                                                                                    |                          | WAXIE®                                                                                                    |                                      |
| Thatk you for choose RearBuil                                                                                                    |                                                                                        |                           |                                                                                                    |                          |                                                                                                    |                                      |
| BearBuy Alerts<br>Scheduled Maintenance<br>Bear Buy will be off-line on November 3-4 due to scheduled<br>upgrades. A webinar and training materials will be available for<br>the upgrade. Detse and times will be announced in mid October<br>in the BearDuy Important Updates email.                                                         | Non-Catalog Form     Subaward - UC Reci     Temporary Staffing     Vehicle Charter Req | ipient<br>Request<br>uest | <ul> <li>Payment Request f</li> <li>Subaward- Non UC</li> <li>Off Campus Events</li> <li>Amount Only</li> </ul> | Form<br>: Recipient<br>: | <ul> <li>After the Fact PO</li> <li>Independent Contra<br/>Services</li> <li>Moving Services: He<br/>Effects</li> <li>Service Order Requirements</li> </ul> | browse all P                         |
| Bearbuy Training                                                                                                    | Punch-out                                                                              |                           |                                                                                                    |                          |                                                                                                    | ?                                    |
| What form should 1 use?     Supported Browsers and Operating Systems     BearBuy Job Adds and Training Naterials     BearBuy User Support      (510) 542-8590 Detries 5, Option 1                                                                                                    | Lab Supplies                                                                           |                           |                                                                                                    |                          |                                                                                                    |                                      |
| Mon-Fri & AM to SPM     Email Bearbuy Help                                                                                                    | Office/Computer                                                                        | é                         | Peripherals, Toner &<br>Supplies                                                                                | DØLL                     | shi                                                                                                    |                                      |
| r                                                                                                    | MRO/Facilities                                                                         |                           |                                                                                                    |                          |                                                                                                    |                                      |
|                                                                                                    | GRAINGER.                                                                              |                           |                                                                                                    |                          |                                                                                                    |                                      |
|                                                                                                    | Furniture                                                                              |                           |                                                                                                    |                          |                                                                                                    |                                      |
|                                                                                                    | ONE WORK PLACE                                                                         |                           |                                                                                                    |                          |                                                                                                    |                                      |
|                                                                                                    | Books                                                                                  |                           |                                                                                                    |                          |                                                                                                    |                                      |
|                                                                                                    | Complete<br>Book                                                                       |                           |                                                                                                    |                          |                                                                                                    |                                      |

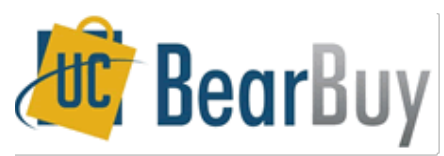

4. Select any of the **hosted suppliers** (e.g. click OfficeMax), **type in the item** (e.g. dividers), and **click search**.

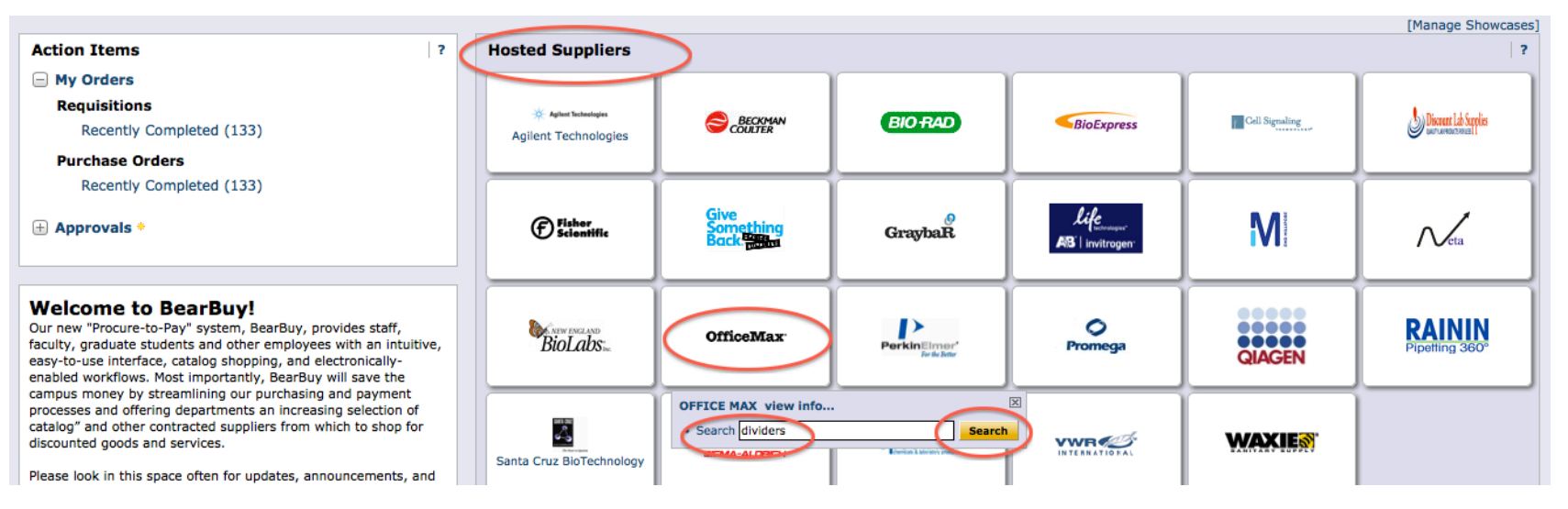

5. Results are listed in BearBuy. You can **Filter Results** by selecting different categories on the left side. Pick the items. Enter the **quantity** and then **click Add to Cart**.

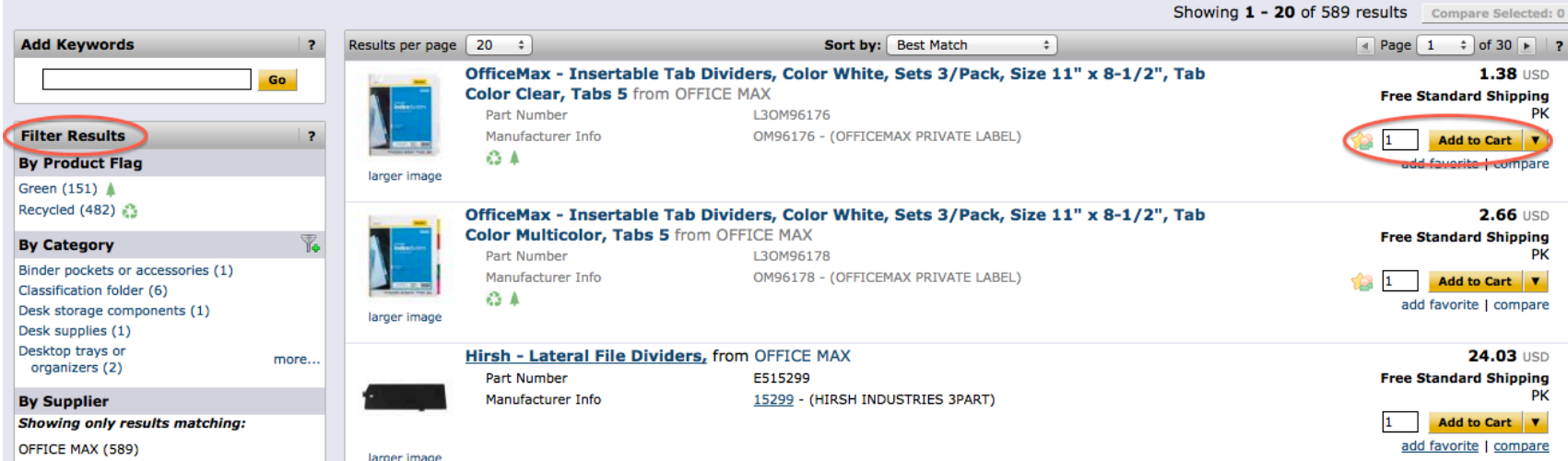

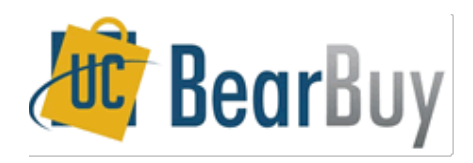

6. Another way to search from the home/shop page is to click the Advanced Search button. I always like searching by Advanced Search.

| home/shop       | favorites | 1    | forms            | 1              | carts          | 1               | worklist | 1           | document searc       | h        | settlement | more >> | <b>-</b> | AAA |
|-----------------|-----------|------|------------------|----------------|----------------|-----------------|----------|-------------|----------------------|----------|------------|---------|----------|-----|
| shop cettlement |           |      |                  |                |                |                 |          |             |                      |          |            |         |          | ?   |
|                 |           |      |                  |                |                |                 |          |             |                      |          |            |         |          |     |
|                 |           | Shop | Everything       | \$             |                |                 |          |             | Ga                   | advanced | search     |         |          |     |
|                 |           |      |                  |                |                |                 |          |             |                      |          |            |         |          |     |
|                 |           |      | Go to: favorites | s   forms   no | on-catalog ite | em   quick orde | r Brows  | e: supplier | rs   categories   co | ntracts  |            |         |          |     |

7. You can then enter different search terms. If you type slowly, the **supplier** will start to **auto-populate**. Then, click **search**. Results are then listed and you add the items you want to your cart.

| Find Results That Have:    |                   |                                                                           |
|----------------------------|-------------------|---------------------------------------------------------------------------|
| All of These Words napkins | Supplier          | office m                                                                  |
| Part Number (SKU)          | Manufacturer Name | OFFICE MAX 🛄<br>CALIFORNIA OFFICE MACHINES                                |
| Other Options              |                   | La Loma Medical Office Inc                                                |
| Exact Phrase               | Exclude Words     | Makin County Office of Ebocario<br>Mediation Law Offices of Claudia M Vie |
| Any of These Words         |                   | San Mateo County Office of Education                                      |
|                            | Search Hide Advan | nced Search on search results                                             |

There are many, many search options in BearBuy. Please feel free to explore the website.

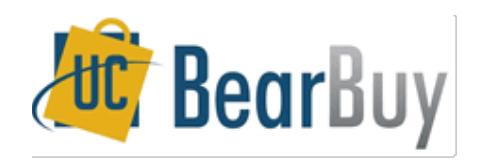

8. If you select a **Punch Out**, you will be redirected to the **Supplier's Website**. A few common Punch Out companies we use are **Apple**, **Dell**, and **CDW-G**. There is also a Punch Out to purchase **Books**.

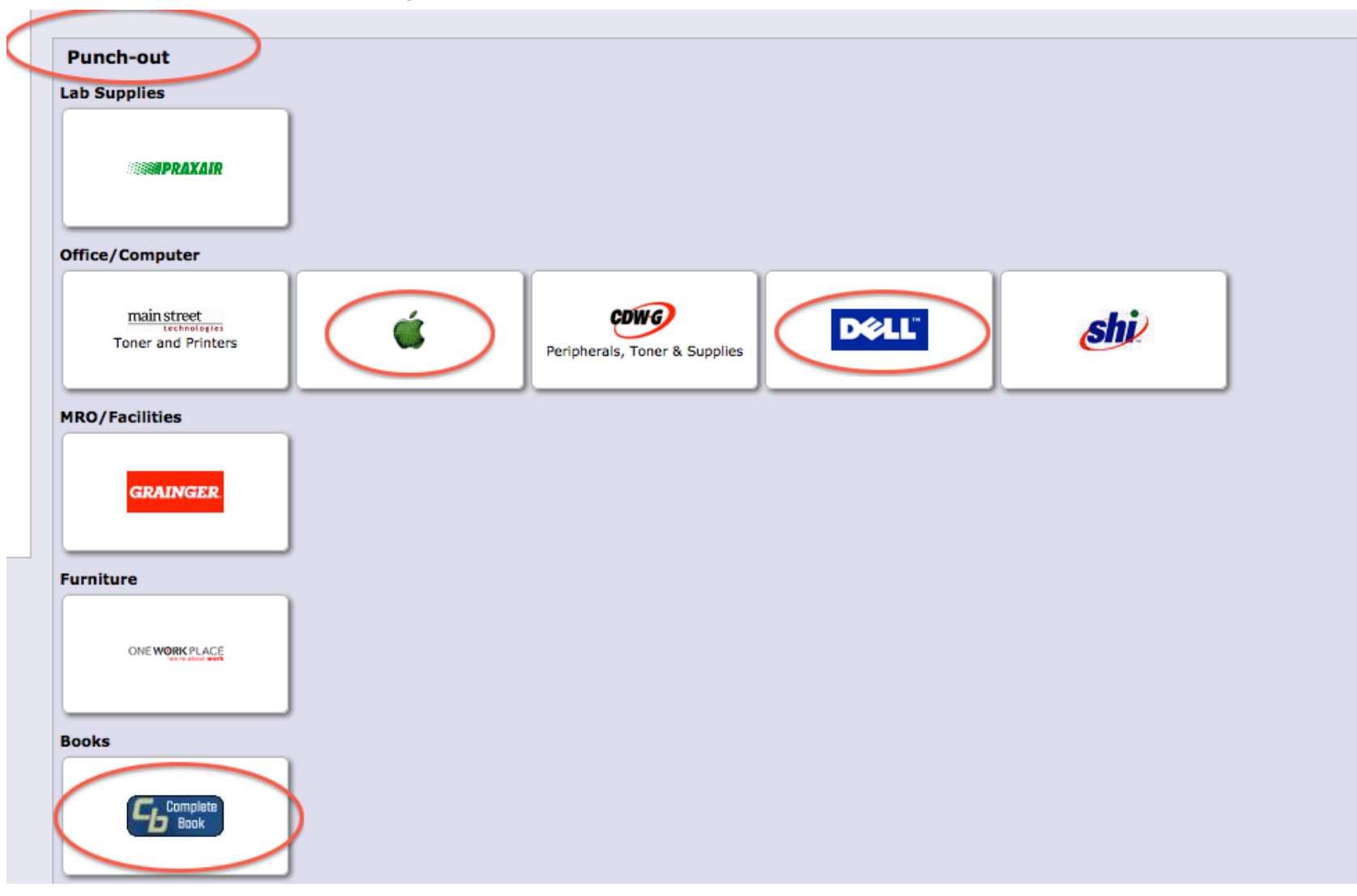

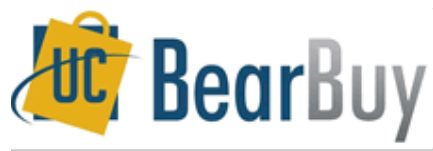

## 9. Don't be alarmed if you see this screen.

| SelectSite Punchout |                                            | Cancel Punch-out |
|---------------------|--------------------------------------------|------------------|
|                     | Redirecting to supplier. Please wait.      |                  |
|                     | This punchout will open in a new window!!! |                  |

- 10. You will be redirected to the supplier's website. Continue to online shop as you normally would and add the items to the cart on the supplier's website. You will click something like **submit** or **transfer cart** to move those items over to BearBuy once you are finished with the site.
- 11. When you are finished shopping, click **Carts** at the top of the page. Then, type **Your Name** in the **Name this Cart** box. Then, click **Assign Cart**.

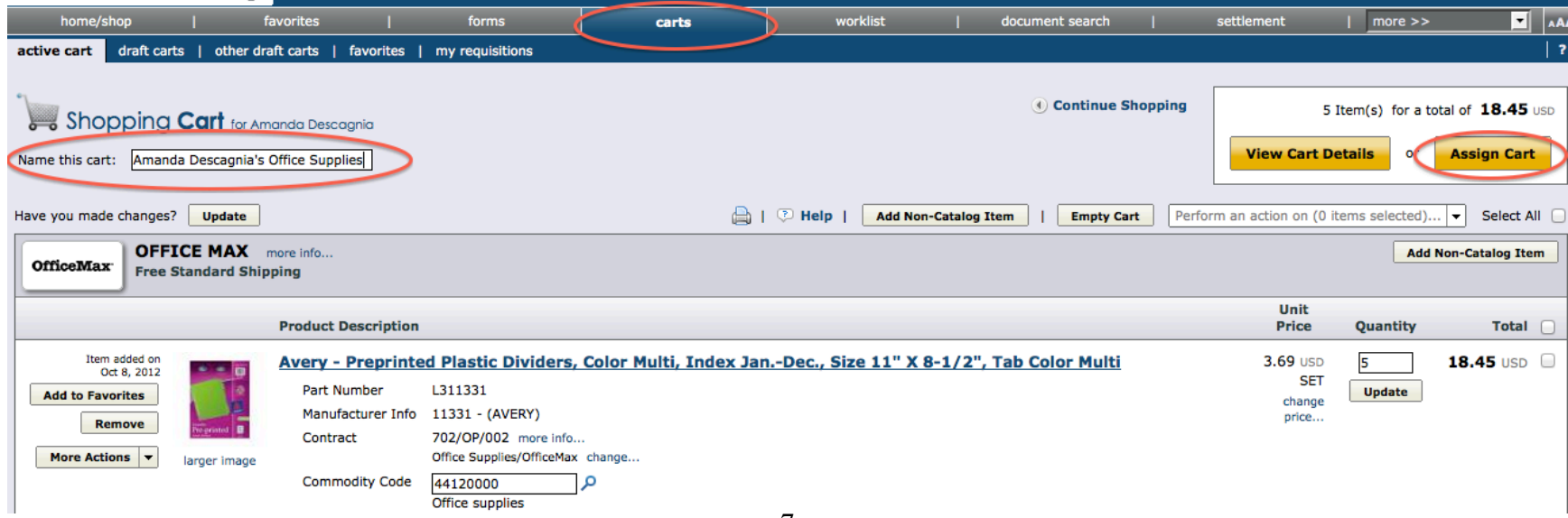

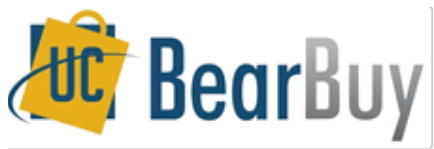

12. This screen will pop up. Click Search for an Assignee.

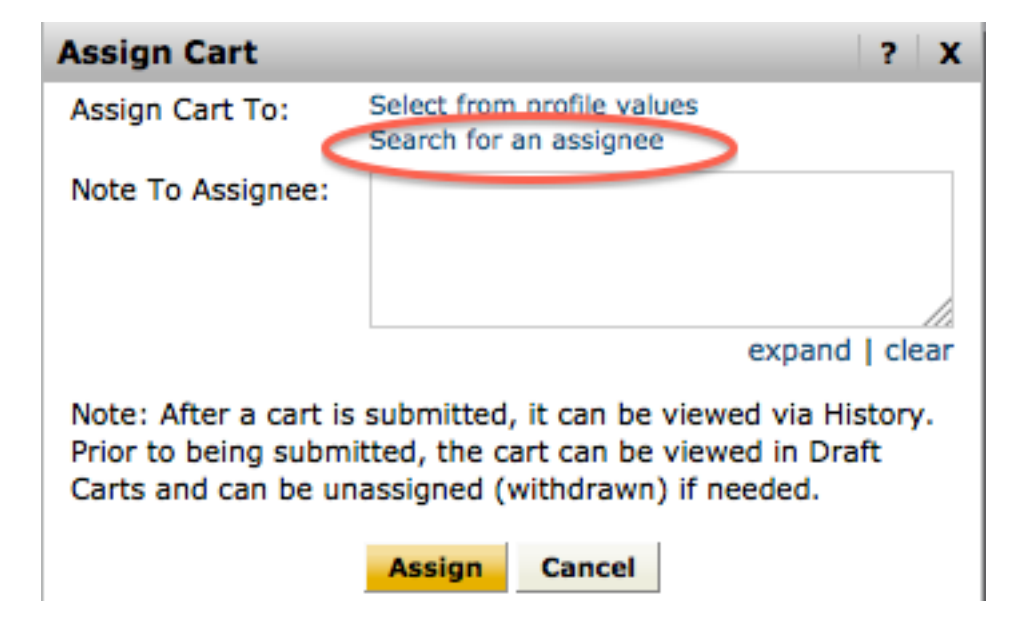

13. Type the last name of the Finance/HR assistant. Click Search.

|                  |           | Close |
|------------------|-----------|-------|
| User Search      |           | ?     |
| Last Name        | Descagnia |       |
| First Name       |           |       |
| User Name        |           |       |
| Email            |           |       |
| Results per page | 10 \$     |       |
|                  | Search    |       |

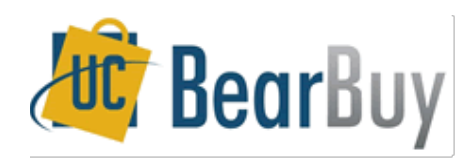

14. Select the current Finance/HR assistant.

| New Search                                                             |             |                          |                   |          |  |  |  |  |  |  |
|------------------------------------------------------------------------|-------------|--------------------------|-------------------|----------|--|--|--|--|--|--|
| Results per page 10 + Users meeting the search criteria: 1 Page 1 of 1 |             |                          |                   |          |  |  |  |  |  |  |
| Name 🔺                                                                 | User Name 🗠 | Email 🛆                  | Phone             | Action   |  |  |  |  |  |  |
| Descagnia, Amanda                                                      | 012421680   | atdescagnia@berkeley.edu | +1 (510) 642-9276 | [select] |  |  |  |  |  |  |
|                                                                        |             |                          |                   |          |  |  |  |  |  |  |

15. Then, in the Note to Assignee box, type the Name of the Account you would like to charge. If you do not do this, the Finance/HR assistant WILL NOT purchase your supplies. Then, click Assign.

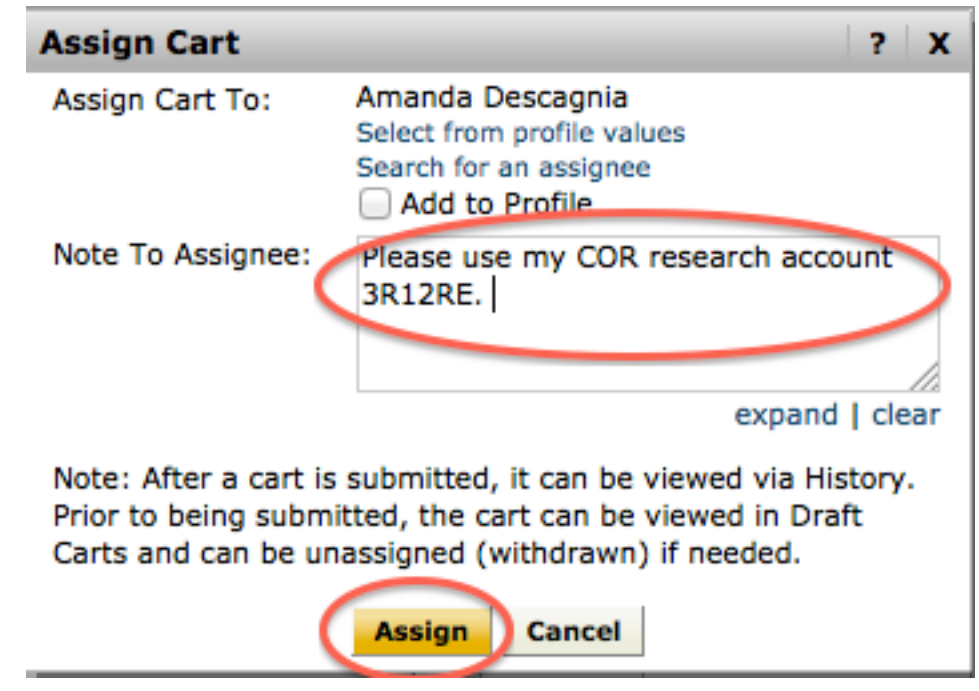

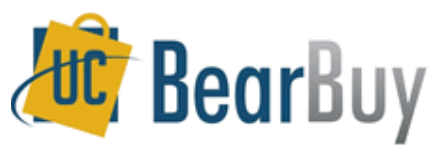

## 16. You will see the following confirmation screen:

|  | • |
|--|---|
|  |   |
|  |   |

Shopping Cart Information

Congratulations! Your cart was successfully assigned for further review.

At this point, you can view the cart in your draft carts list and can unassign it, if needed, until submitted by the assignee. After a cart is submitted by the assignee, you can view it via requisition history search. You included the following note for the assignee:

Please use my COR research account 3R12RE.

Here is a brief summary of the requisition you have assigned:

| Requisition number   | 33761481                           |
|----------------------|------------------------------------|
| Cart name            | Amanda Descagnia's Office Supplies |
| Requisition total    | 18.45 USD                          |
| Number of line items | 1                                  |

What would you like to do next? Here are links to some common actions.

- Search for another item
- Check the status of an order
- Return to your home page
- Create new draft cart
- 17. This is what the Finance/HR assistant sees on his/her end. If you don't put your name as the shopping cart name and leave it as the default numbers, the Finance/HR assistant will not know the cart is yours. He/she will **NOT** process it.

| My Drafts legen |                                    |              |                  |           |        |  |  |
|-----------------|------------------------------------|--------------|------------------|-----------|--------|--|--|
| Active Cart     | Shopping Cart Name                 | Date Created | Cart Description | Total     | Delete |  |  |
|                 | Amanda Descagnia's Office Supplies | 10/8/2012    |                  | 18.45 USD | Delete |  |  |